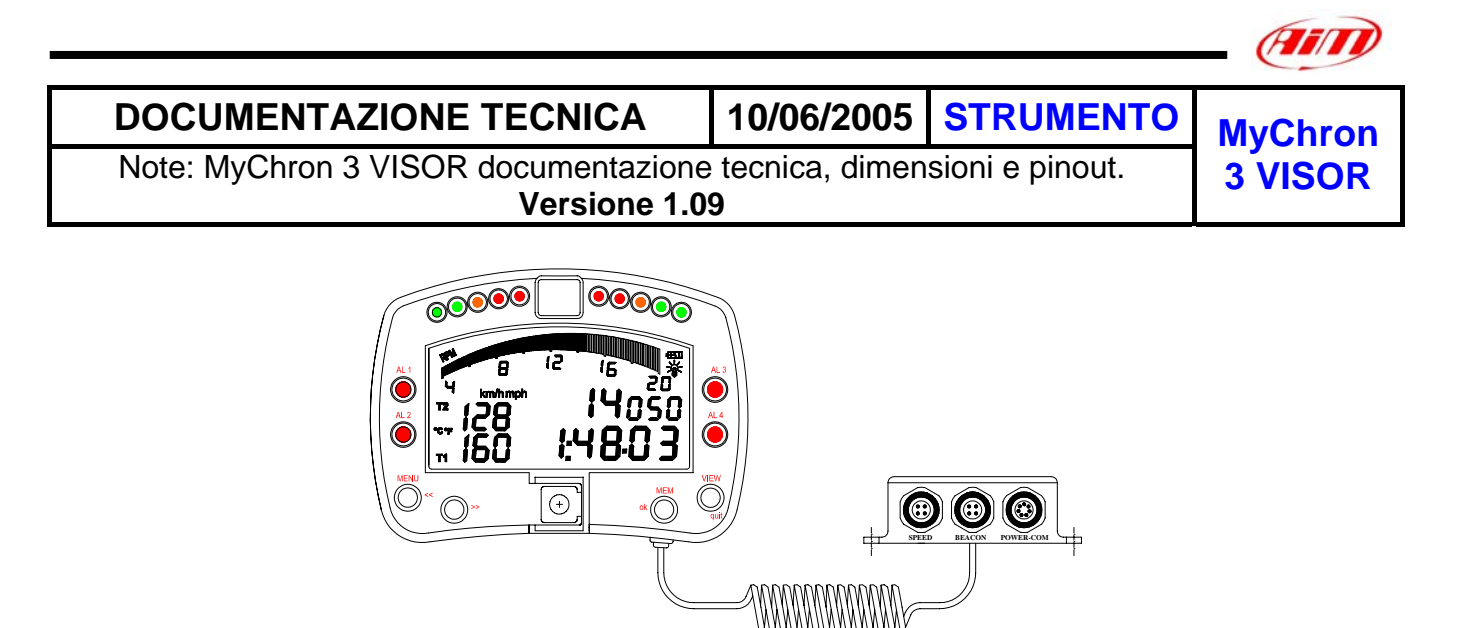

Figura 1: MyChron 3 Visor

### Introduzione

**MyChron 3 Visor** rappresenta la nuova generazione di sistemi per acquisizione dati Aim ad alta tecnologia rivolti alle corse automobilistiche. **MyChron 3 Visor** acquisisce e mostra velocità, tempo sul giro, intertempi. Lo strumento può inoltre interfacciarsi con la ECU del motore usando un cavo CAN o seriale collegato al connettore **POWER/COM** dello strumento, per memorizzare tutti i canali in uscita dalla centralina.

Troverai un elenco completo ed aggiornato delle ECU compatibili, dei loro protocolli di comunicazione e delle connessioni con gli strumenti AIM sulla pagina "<u>documentazione</u>" del sito AIM, <u>www.aim-sportline.it</u>, dove troverai un documento chiamato ECU-AIM\_Logger

Lo strumento registra i seguenti parametri:

- Tempo sul giro ed intertempi;
- 1 canale velocità;
- Tutti i canali acquisiti dalla centralina del motore.

I dati vengono immagazzinati in una memoria flash interna di 2 Mbytes e sono scaricabili in un PC attraverso un cavo USB.

Per ulteriori informazioni relative al display dello strumento si faccia riferimento a Figura 2.

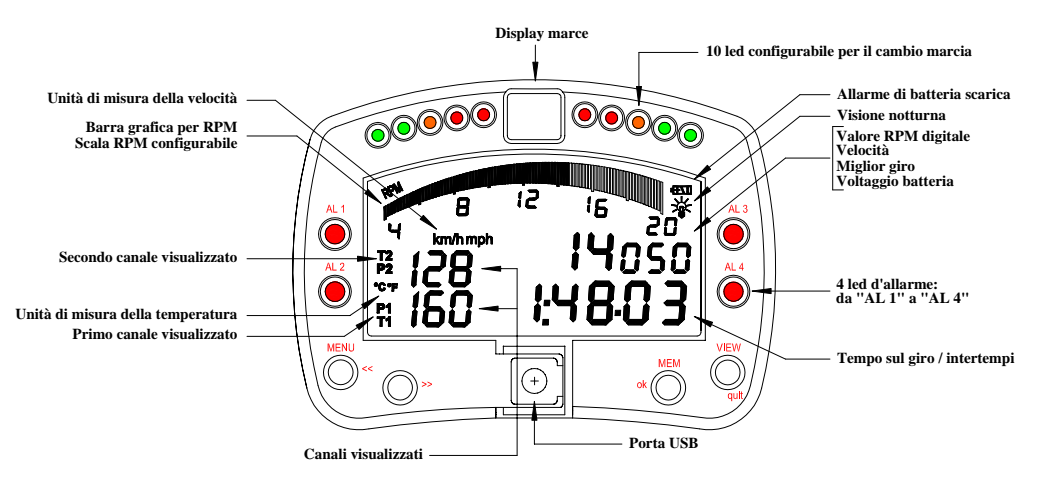

Figura 2: Display MyChron 3 Visor

### Note di installazione

- Scegli una posizione nella quale display e "Junction box" non siano a contatto con olio o carburante; assicurati che lo strumento non sia installato troppo vicino a fonti di calore e proteggilo dalle vibrazioni.
- Ricordiamo che MyChron 3 Visor non ha batterie interne; deve quindi essere alimentato da una batteria esterna (per esempio la batteria della macchina).
- Quando lo strumento sarà stato installato correttamente, potrai collegare il sensore velocità ed il ricevitore di giro ai connettori femmina situati nel pannello frontale della Junction Box. Puoi inoltre collegare lo strumento alla centralina del motore utilizzando un cavo seriale/CAN.

## Come collegare MyChron 3 VISOR alla centralina

Per collegare **MyChron 3 Visor** alla centralina usa un cavo seriale/CAN collegato all'ingresso **POWER / COM** dello strumento, come in **Figura 4**.

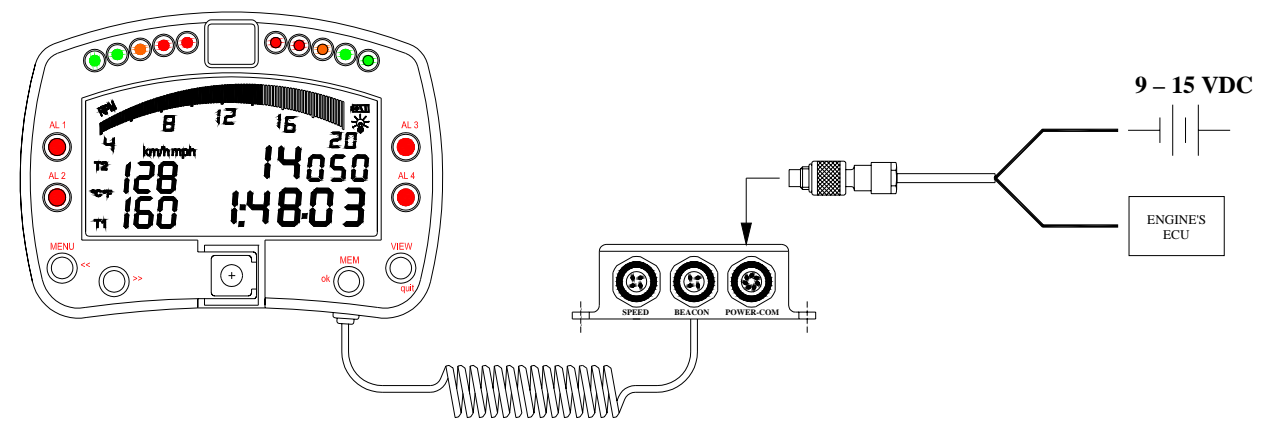

Figura 4: Come collegare MyChron 3 Visor alla ECU.

# Come collegare MyChron 3 Visor al PC

Per collegare **MyChron 3 Visor** al PC, usa il cavo USB e collegalo alla porta USB dello strumento e a quella del PC come in **Figura 5**. **Ricorda di usare una batteria esterna da 9-15 Volts** per accendere lo strumento.

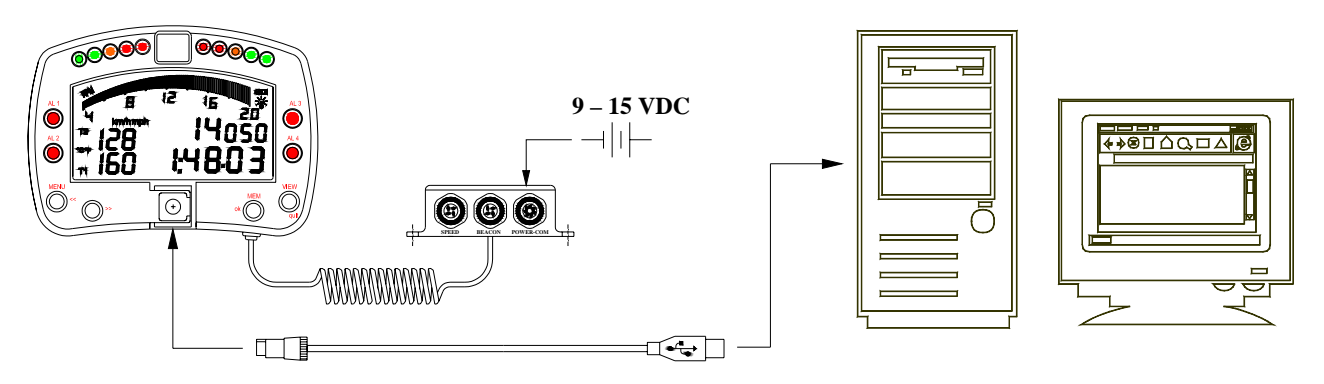

Figura 5: Come connettere il vostro MyChron 3 Visor al PC

### Software

Una volta che lo strumento è stato installato ed i sensori collegati, lo strumento dev'essere configurato per poter acquisire informazioni consistente e corrette. Per una corretta configurazione, si consiglia di utilizzare **Race Studio 2**, il software appositamente sviluppato da Aim per configurare i suoi strumenti ed analizzare i dati acquisiti.

Nella finestra principale di **Race Studio 2**, qui sotto, potete scegliere il vostro strumento. Selezionate "**M3 Log/Visor**" e cliccate su "*Gestione sistema*"

Ora seguite queste tappe di configurazione:

- 1. Impostate i canali in entrata desiderati;
- 2. Configurateli;
- **3.** Trasmettete la configurazione allo strumento;

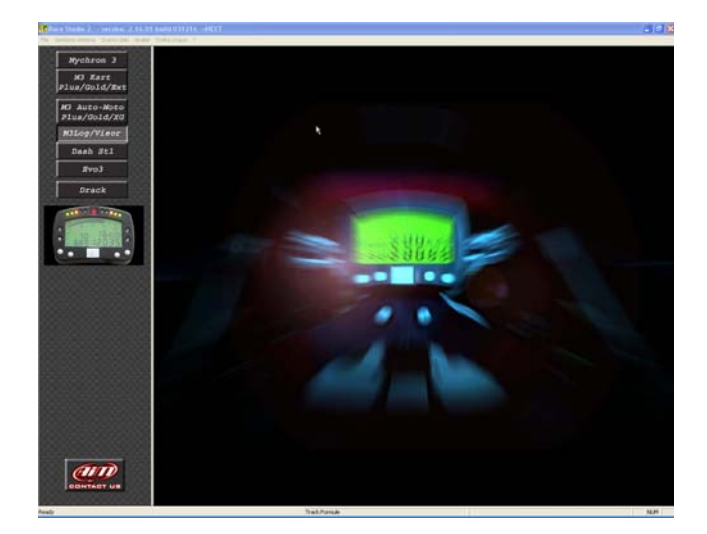

### 1) Come impostare i canali in entrata

Cliccate su "*Canali*" per impostare I sensori che avete installato sul vostro strumento. Apparirà la seguente schermata.

| Generale  | Vi              | sore Ca         | nali      | Mosta               | a cortega | Personalizza se | ensore     |               |
|-----------|-----------------|-----------------|-----------|---------------------|-----------|-----------------|------------|---------------|
|           | Identificazione | sistema Tra     | amissione | Lefture             | 1         | Online .        | 1          | Calibra       |
| N ID      | Abl             | Nome canale     | Freq      | Sensore usato       | Unità     | Inizioscala     | Fondoscala | Param 1       |
| 1 SPD_1   | ABILITATO       | Speed 1         | 10 Hz     | Velocità            | km/h      | 0.000           | 250.000    | 1000.00       |
| 2 ECU_1   | ABILITATO       | PECTEL_RPM      | 10 Hz     | Sensore giri motore | rpm       | 0.000           | 20000.000  |               |
| 3 ECU_2   | ABILITATO       | PECTEL_WHEELSP  | D 10 Hz   | Sensore velocità    | km/h      | 0.000           | 350.000    |               |
| 4 ECU_3   | ABILITATO       | PECTEL_OILPRESS | 5 Hz      | Sensore pressione   | bar 0.    | 0.000           | 5.000      |               |
| 5 ECU_4   | ABILITATO       | PECTEL_OILTEMP  | 2 Hz      | Sensore temperatura | °C        | 0.000           | 150.000    |               |
| 6 ECU_5   | ABILITATO       | PECTEL_WATERTE  | MP 2Hz    | Sensore temperatura | °C        | 0.000           | 150.000    |               |
| 7 ECU_6   | ABILITATO       | PECTEL_FUELPRES | iS 5Hz    | Sensore pressione   | bar 0.    | 0.000           | 5.000      |               |
| 8 ECU_7   | ABILITATO       | PECTEL_BATTVOLT | 5 Hz      | Voltmetro           | V 0.x     | 0.000           | 15.000     |               |
| 9 ECU_8   | ABILITATO       | PECTEL_THROTAN  | G 10 Hz   | Sensore angolo      | deg       | 0.000           | 100.000    |               |
| 10 ECU_9  | ABILITATO       | PECTEL_MANIFPRE | SS 10 Hz  | Sensore pressione   | mbar      | 0.000           | 1500.000   |               |
| 11 ECU_10 | ABILITATO       | PECTEL_AIRCHARG | ETEMF 2Hz | Sensore temperatura | °C        | 0.000           | 70.000     |               |
| 12 ECU_11 | ABILITATO       | PECTEL_EXHTEMP  | 2 Hz      | Sensore temperatura | ъ.        | 0.000           | 1000.000   |               |
| 13 ECU_12 | ABILITATO       | PECTEL_LAMBDA   | 10 Hz     | Sonda Lambda        | A/F       | 0.000           | 25.000     |               |
| 14 ECU_13 | ABILITATO       | PECTEL_FUELTEME | 2Hz       | Sensore temperatura | °C        | 0.000           | 150.000    |               |
| 15 ECU_14 | ABILITATO       | PECTEL_GEAR     | 5 Hz      | Sensore marcia      |           | 0.000           | 10.000     |               |
| None cord | igurazione      | Nome logge      |           | Nome veicolo        | Tem       | o disponibile   | Free       | quenza totale |
| 001       | tre             | M3-VISOR        |           | eccce               | 0.4       | 8.32 (hm.s)     |            | 90 (Hz)       |

Questa finestra mostra tutti i canali in entrata acquisiti dal vostro **MyChron 3 Visor**.

### 2) Come configurare lo strumento

Una volta verificati i canali in entrata, cliccate su "Configurazione" per impostare i canali mostrati, gli allarmi etc... Apparirà questa schermata.

| Configurazione M3 - VISOR        | X                                            | X                                |
|----------------------------------|----------------------------------------------|----------------------------------|
| Velocità                         | 4                                            | Giri motore                      |
| Canale Speed_1                   | Lingua display Italiano 💌                    | Sensore AIM Segnale ECU          |
| Circonferenza ruota 1666 (mm)    | Shift Light<br>Led 1 Led 2 Led 3 Led 4 Led 5 | Costante moltiplicativa /1       |
| Impulsi per giro ruota           |                                              | Valore massimo 8000 💌            |
| Visore Pag. 1 - Canali e allarmi | Shift light                                  | Visore Pag. 2 · Canalie allarmi  |
| Can 1 Nessuno 💌                  |                                              | Can 1 Nessuno 💌                  |
| LED Valore<br>MAX Nessuno V      |                                              | LED Valore<br>MAX Nessuno Valore |
| MIN Nessuno 💌 0                  | 1 0 05 51 51 B                               | MIN Nessuno 💌 🛛                  |
| Can 2 Nessuno                    | 2 . 70 , 5800 . 4                            | Can 2 Nessuno                    |
| LED Valore                       | - BBS 12055                                  | LED Valore                       |
|                                  |                                              | MAX INessuno VIII                |
|                                  |                                              | MIN Inessurio                    |
| Unità di misura                  | Sensore marce                                | Giro                             |
| Unità velocità                   | Nessuno Potenziometro ECU                    | Tempo di buio                    |
| km/h 🚬                           | Calcolate Massima marcia utilizzata 6        | (sec.) 8                         |
| Unità temperatura                |                                              | Numero di intertempi             |
| т <u> </u>                       | OK Annulla                                   | In                               |

Per configurare correttamente il vostro **MyChron 3 Visor** è necessario impostare tutti i parametri riportati in questa finestra di dialogo:

- Velocità, circonferenza ruota ed impulsi per giro ruota.
- Lingua display.
- Luci cambio marcia.
- Rpm
- Canali ed allarmi relativi a Visore pag. 2
- Tempo di buio e numero di intertempi
- Sensore marce
- Unità di misura
- Canali ed allarmi relativi a Visore pag. 1.

#### 3)Come trasmettere la configurazione

Impostati e configurati i canali in entrata, dovrete trasmettere la configurazione allo strumento. Per farlo premete "OK" e la configurazione verrà salvata. Il programma vi riporterà alla finestra di "Gestione sistema": cliccate su "Trasmissione".

**Nota**: per trasmettere la configurazione, lo strumento deve essere acceso e connesso al PC, come in Figura 5.

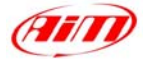

## Dimensioni

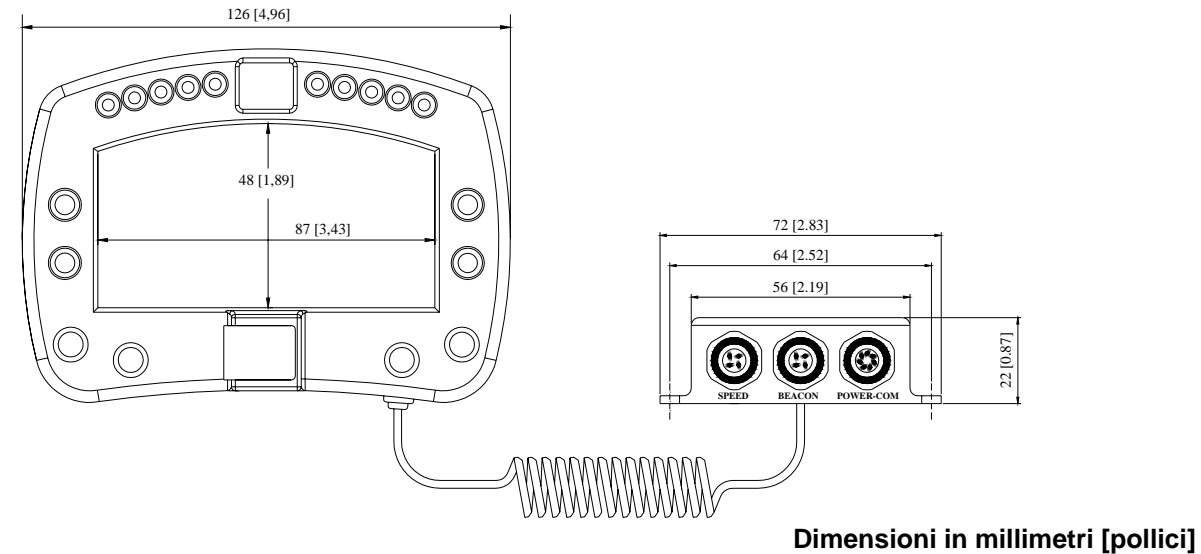

## Pinout canale velocità

| Pin | Funzione | Pin | Funzione     |
|-----|----------|-----|--------------|
| 1   | Velocità | 3   | +V battery   |
| 2   | GND      | 4   | Non connesso |

## **Pinout canale Beacon**

| Pin | Funzione                                | Pin | Funzione                  |
|-----|-----------------------------------------|-----|---------------------------|
| 1   | Lap Magnetico<br>/ Ottico<br>codificato | 3   | +V battery                |
| 2   | GND                                     | 4   | Lap ottico non codificato |

## **Pinout Canale POWER / COM**

| Pin | Funzione        | Pin | Funzione     |
|-----|-----------------|-----|--------------|
| 1   | CAN +           | 5   | Rx 232       |
| 2   | CAN -           | 6   | Non connesso |
| 3   | + V battery 9 - | 7   | GND          |
|     | 15V             |     |              |
| 4   | Tx 232          |     |              |

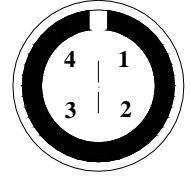

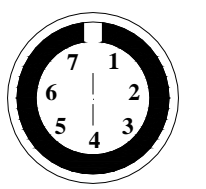

Pinout connettori Binder 712 femmina 4 & 7 pin: vista esterna

# **Caratteristiche Tecniche**

| Caratteristiche<br>generali | Valore                        |
|-----------------------------|-------------------------------|
| Canali in entrata           | 1 canale velocità<br>Max 64   |
| Frequenza                   | 10 Hz                         |
| campionamento<br>velocità   |                               |
| Alimentazione               | Da 9 a 15 VDC                 |
| Memoria interna             | 512 kbyte flash<br>EPROM      |
| Interfaccia ECU             | 19.2 bps                      |
| protocollo seriale          | (Pectel/MBE)<br>9.6 bps (DTA) |
| Interfaccia ECU             | 1 Mbit/sec (EFI               |
| protocollo CAN              | EUROPE)                       |
|                             | 500 kbit/sec (SEAT)           |
| Interfaccia PC              | Porta USB 300                 |
|                             | kbyte/sec                     |
| Altre caratteristiche       | Valore                        |
|                             | 126x02x24 mm                  |

| 3 Visor            |          |
|--------------------|----------|
| Dimensioni display | 87x48 mm |
| Impermeabilità     | IP 65    |
|                    |          |